### GOODNESS OF FIT USING SPSS

#### WHAT IS GOODNESS OF FIT ?

A goodness-of-fit is a statistical technique. It is Applied to measure "how well the actual(observed) data points Fit into a Machine Learning model ". It summarizes the divergence between actual observed data points and expected data points in context to a statistical or machine learning model.

Assessment of divergence between the observed data points and model predicted data points is critical to understand, a decision made o poorly fitting models might be badly misleading. A seasoned practitioner must examine the fitment of actual and model predicted data points.

#### WHY DO WE TEST GOODNESS OF FIT ?

Goodness-of-fit tests are statistical tests to determine values match those predicted by the model . Goodness-of-fit tests are frequently applied in business decision making .

### WHAT ARE THE MOST COMMMON GOODNESS OF FIT TEST ?

There are multiple methods for determining goodness-of-fit. Some of the most popular methods used in statistics include the <u>chi-square</u>, the <u>Kolmogorov - Smirnov</u> test, the <u>Anderson-Darling</u> test and the <u>Shipiro - Wilk test.</u>

#### FOR EXAMPLE :

The below image depict the linear regression function. The Goodness-of-fit tests here will compare the actual observed values denoted by bule dots to the predicted vaules denoted by the red regression line.

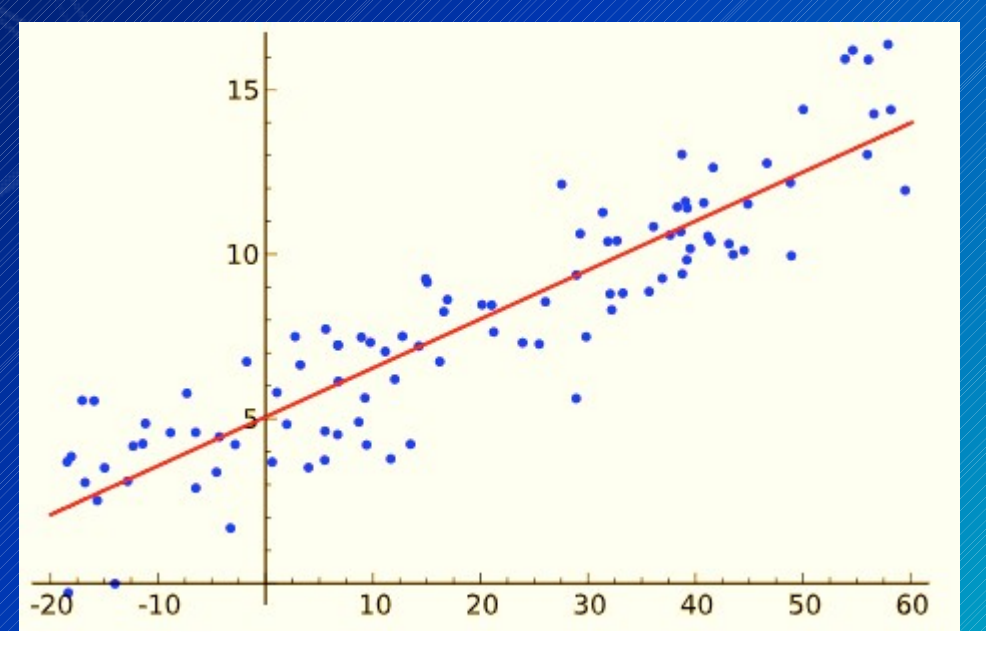

# EXPLAIN TWO TEST ONLY

1. CHI – SQUARE TEST GOODNESS OF FIT USING SPSS

2. NORMAL DISTRIBUTION FIT USING SPSS

### 1. CHI – SQUARE TEST FOR GOODNESS OF FIT USING SPSS<sup>A</sup>

Chi-Square goodness of fit test is a non-parametric test that is used to find out how the observed value of a given phenomena is significantly different from the expected value. In Chi-Square goodness of fit test, the term goodness of fit is used to compare the observed sample distribution with the expected probability distribution. Chi-Square goodness of fit test determines how well theoretical distribution (such as normal, binomial, or Poisson) fits the empirical distribution. In Chi-Square goodness of fit test, sample data is divided into intervals. Then the numbers of points that fall into the interval are compared, with the expected numbers of points in each interval.

# The chi – square test for a goodness of fit test is

$$\chi_c^2 = \sum \frac{(O_i - E_i)^2}{E_i}$$

 $x_{c}^{2}$  = chi – square goodness of fit test  $O_{i}$  = an obsrved count for bin *i*   $E_{i}$  = an expected count for bin *i*, asserted by the null hypothesis.

#### The Expected frequency is calculated by

$$E_i = \left(F(Y_u) - F(Y_l)\right)N$$

F =the cumulative distribution function for the probability distribution being tested Y<sub>u</sub> =the upper limit for class I Y<sub>i</sub> =the lower limit for class i , and N =the sample size

# Application of Chi-square as the goodness of fit

The Chi-square is applied to establish or refute that a relationship exists between actual observed values and predicted values. The chi-squared test is a very useful tool for predictive analytics professionals. It is used very commonly in Clinical research, Social sciences, and Business research.

It is also right tail test.

### Procedure for Chi-Square Goodness of Fit Test:

HYPOTHESIS :

Null Hypothesis : Ho There is no diference between observed and expected hypothesis

Alternative Hypothesis : H<sub>1</sub> There is a significant difference between observed and expected hypothesis

# Example of chi – square goodness of fit test in SPSS

A shop owner claims that an epual numbers of customers come into his shop each weekday. To test his Hypothesis , a researcher records the number of customers that come into the shop on a given week and Find the following. Monday-50 customers Tuesday-60 customers Wednesday-40 customers Thursday-47 customers Friday-53 customers Use the following steps to perform a Chi-Square goodness of fit test in SPSS to Determine if the data is consistent with the shop owner's claims.

### Procedure for chi-square test

Step 1: Open SPSS softwear and select variable view and enter the variables.

Step 2 : Select the data view and enter the data.
Step 3 : Select the analysis and click Non-parametric test.
Step 4 : Click legacy dialogs and select chi-square and transform the test variables list box into the no.of.customers.
Step 5 : Select option and tick the discriptive and select continue.

Step 6 : Finally click ok to get output.

### Step 1 : Enter the variable view and enter variables in SPSS

| 🔒 *Untitled1    | [DataSet0] - IBM          | SPSS Statistics D | ata Editor      |                        |                    |                  |              |         |          |           |                     |                         | - 0 ×     |  |
|-----------------|---------------------------|-------------------|-----------------|------------------------|--------------------|------------------|--------------|---------|----------|-----------|---------------------|-------------------------|-----------|--|
| <u>File</u> dit | <u>V</u> iew <u>D</u> ata | Transform         | <u>A</u> nalyze | <u>Graphs</u> <u>U</u> | tilities Extension | s <u>W</u> indow | <u>H</u> elp |         |          |           |                     |                         |           |  |
|                 |                           |                   | × 🔛             |                        | <b>H</b>           |                  |              |         |          |           |                     |                         |           |  |
|                 | Name                      | Туре              | Width           | Decimals               | Label              | Values           | Missing      | Columns | Align    | Measure   | Role                |                         |           |  |
| 1               | Days                      | Numeric           | 8               | 0                      | No of the days     | {1, Monday}      | None         | 8       | ■ Center | 🙈 Nominal | 🔪 Input             |                         |           |  |
| 2               | Count                     | Numeric           | 8               | 0                      | No of the custo    | None             | None         | 8       | 를 Center | Scale 🔗   | S Input             |                         |           |  |
| 3               |                           |                   |                 |                        |                    |                  |              |         |          |           |                     |                         |           |  |
| 4               |                           |                   |                 |                        |                    |                  |              |         |          |           | 1                   |                         |           |  |
| 5               |                           |                   | -               |                        |                    |                  |              |         | -        |           |                     |                         |           |  |
| 6               |                           |                   |                 |                        |                    |                  |              |         |          |           |                     |                         |           |  |
| /               |                           |                   |                 |                        |                    |                  |              |         |          |           |                     |                         |           |  |
| õ               |                           |                   |                 |                        |                    |                  |              |         |          |           |                     |                         |           |  |
| 10              |                           |                   | 2               |                        |                    |                  |              |         |          |           |                     |                         |           |  |
| 11              |                           |                   |                 |                        |                    |                  |              |         |          |           |                     |                         |           |  |
| 12              |                           |                   |                 | 2                      |                    |                  | 2            |         |          |           |                     |                         |           |  |
| 13              |                           |                   |                 |                        |                    |                  |              |         |          |           |                     |                         |           |  |
| 14              |                           |                   |                 | 2                      |                    | 2                | 20           |         |          |           |                     |                         |           |  |
| 15              |                           |                   |                 |                        |                    |                  |              |         |          |           | 1                   |                         |           |  |
| 16              |                           |                   | 2               |                        |                    |                  |              |         |          |           | 1                   |                         |           |  |
| 17              |                           |                   |                 |                        |                    |                  |              |         |          |           |                     |                         |           |  |
| 18              |                           |                   |                 |                        |                    |                  |              |         |          |           |                     |                         |           |  |
| 19              |                           |                   |                 |                        |                    |                  |              |         |          |           |                     |                         |           |  |
| 20              |                           | 2                 | 1               |                        |                    |                  |              |         | 1        |           | (                   |                         |           |  |
| 21              |                           | 2                 | 2               |                        |                    |                  |              |         |          |           | 1                   |                         |           |  |
| 22              |                           |                   |                 |                        | 0                  |                  |              |         |          |           |                     |                         |           |  |
| 23              |                           |                   |                 |                        |                    |                  |              |         |          | 1         | 1                   |                         |           |  |
| 24              |                           |                   |                 |                        |                    |                  |              |         |          |           |                     |                         |           |  |
| 25              |                           |                   |                 |                        |                    |                  |              |         |          |           |                     |                         |           |  |
| 26              |                           |                   |                 |                        |                    |                  |              |         |          |           |                     |                         |           |  |
|                 | 1                         |                   |                 |                        |                    |                  |              |         |          |           |                     |                         | 4         |  |
| Data View       | ariable View              |                   |                 |                        |                    |                  |              |         |          |           |                     |                         |           |  |
|                 |                           |                   |                 |                        |                    |                  |              |         |          | IBM SPS   | S Statistics Proces | sor is ready Unicode:ON | Weight On |  |

## Step 2 : Select data view and enter data in SPSS

| 🔒 *Untitled1              | [DataSet0] - IBM          | SPSS Statistics   | Data Editor     |                           |                        |                    |                  |     |     |     |       |                |               |         |           |              | ð X           |       |
|---------------------------|---------------------------|-------------------|-----------------|---------------------------|------------------------|--------------------|------------------|-----|-----|-----|-------|----------------|---------------|---------|-----------|--------------|---------------|-------|
| <u>F</u> ile <u>E</u> dit | <u>V</u> iew <u>D</u> ata | <u>T</u> ransform | <u>A</u> nalyze | <u>G</u> raphs <u>U</u> t | tilities E <u>x</u> te | nsions <u>W</u> in | dow <u>H</u> elp |     |     |     |       |                |               |         |           |              |               |       |
| <b>a</b> H                |                           |                   | <b>1</b>        |                           | <b>H</b>               |                    |                  |     |     |     |       |                |               |         |           |              |               |       |
| 2 : Count                 | 60                        |                   |                 |                           |                        |                    |                  |     |     |     |       |                |               |         |           | Visible: 2 d | f 2 Variables |       |
|                           | 💰 Days                    | Sount 🔗           | var             | var                       | var                    | var                | var              | var | var | var | var   | var            | var           | var     | var       | var          | var           |       |
| 1                         | Monday                    | 50                |                 |                           |                        |                    |                  |     |     |     |       |                |               |         |           |              | 4             |       |
| 2                         | Tuesday                   | 60                |                 |                           |                        |                    |                  |     |     |     |       |                |               |         |           |              |               |       |
| 3                         | Wednesday                 | 40                |                 |                           |                        |                    |                  |     |     |     |       |                |               |         |           |              |               |       |
| 4                         | Thursday                  | 47                |                 |                           |                        |                    |                  |     |     |     |       |                |               |         |           |              |               |       |
| 5                         | Friday                    | 53                |                 |                           |                        |                    |                  |     |     |     |       |                |               |         |           |              |               |       |
| 6                         |                           |                   |                 |                           |                        |                    | 1                | -   |     |     |       |                |               |         |           |              |               |       |
| 7                         |                           |                   |                 |                           |                        |                    |                  |     |     |     |       |                |               |         |           |              |               |       |
| 8                         |                           |                   |                 |                           |                        |                    |                  |     |     |     |       |                |               |         |           |              |               |       |
| 9                         |                           |                   |                 |                           |                        |                    |                  |     |     |     |       |                |               |         |           |              |               |       |
| 10                        |                           |                   |                 |                           |                        |                    |                  |     |     |     |       |                |               |         |           |              |               | //N   |
| 11                        |                           |                   |                 |                           |                        |                    |                  |     |     |     |       |                |               |         |           |              |               | MV.   |
| 12                        |                           |                   |                 |                           |                        |                    |                  |     | -   |     |       |                |               |         |           |              |               | 1/1// |
| 13                        |                           |                   |                 |                           |                        |                    |                  |     |     |     |       |                |               |         |           |              |               |       |
| 14                        |                           |                   |                 |                           |                        |                    |                  |     |     |     |       |                |               |         |           |              |               |       |
| 16                        |                           |                   |                 |                           |                        |                    | N                |     |     |     |       |                |               |         |           |              |               |       |
| 17                        |                           |                   |                 |                           |                        |                    |                  |     |     |     |       |                |               |         |           |              |               |       |
| 18                        |                           |                   |                 |                           |                        |                    |                  |     |     |     |       |                |               |         |           |              |               |       |
| 19                        |                           |                   |                 |                           |                        |                    |                  |     |     |     |       |                |               |         |           |              |               |       |
| 20                        |                           |                   |                 |                           |                        |                    |                  |     |     |     |       |                |               |         |           |              |               |       |
| 21                        |                           |                   |                 |                           |                        |                    |                  |     |     |     |       |                |               |         |           |              |               |       |
| 22                        |                           |                   |                 |                           |                        |                    |                  |     |     |     |       |                |               |         |           |              |               |       |
| 23                        |                           |                   |                 |                           |                        |                    |                  |     |     |     |       |                |               |         |           |              |               |       |
| 24                        |                           |                   |                 |                           | 1                      |                    |                  |     |     |     |       |                |               |         |           |              |               |       |
| 25                        |                           |                   |                 |                           |                        |                    |                  |     |     |     |       |                |               |         |           |              | *             |       |
|                           | 1                         |                   |                 |                           |                        |                    |                  |     |     |     |       |                |               |         |           |              |               |       |
| Data View                 | /ariable View             |                   |                 |                           |                        |                    |                  |     |     |     |       |                |               |         |           |              |               |       |
|                           |                           |                   |                 |                           |                        |                    |                  |     |     |     |       |                |               |         |           |              |               |       |
|                           |                           |                   |                 |                           |                        |                    |                  |     |     |     | IBM S | SPSS Statistic | s Processor i | s ready | Unicode:0 | DN Wei       | ght On        |       |

### Step 3 : Select the analysis and click Non-parametric test and Click legacy dialogs and select chi-square.

| : Count | 60        |         | Bayesian Statistics             |    |                 |       |               |                      |      |     |     |     |     | Visible: 2 of | f 2 Variables |  |
|---------|-----------|---------|---------------------------------|----|-----------------|-------|---------------|----------------------|------|-----|-----|-----|-----|---------------|---------------|--|
|         | 💑 Days    | Sount 🔗 | Ta <u>b</u> les                 | ar | var             | var   | var           | var                  | var  | var | var | var | var | var           | var           |  |
| 1       | Monday    | 50      | Compare Means                   |    |                 |       |               |                      |      |     |     |     |     |               |               |  |
| 2       | Tuesday   | 60      | General Linear Model            |    |                 |       |               |                      |      |     |     |     |     |               |               |  |
| 3       | Wednesday | 40      | Generalized Linear Models       |    |                 |       |               |                      |      |     |     |     |     |               |               |  |
| 4       | Thursday  | 47      | Mixed Models                    |    |                 |       |               |                      |      |     |     |     |     |               |               |  |
| 5       | Friday    | 53      | <u>C</u> orrelate               |    |                 |       |               |                      |      |     |     |     |     | 1             |               |  |
| 6       |           |         | Regression •                    | _  |                 |       |               |                      |      |     |     |     |     |               |               |  |
| 0       | <u></u>   |         | Loglinear                       | -  |                 |       |               |                      |      |     |     |     |     |               |               |  |
| 9       |           |         | Neural Networks                 | -  |                 |       |               |                      |      |     |     |     |     |               |               |  |
| 10      |           |         | Classify                        | -  |                 |       |               |                      |      |     |     |     |     |               |               |  |
| 11      |           |         | Dimension Reduction             | -  |                 |       |               | -                    |      |     |     |     |     |               |               |  |
| 12      |           |         | Sc <u>a</u> le •                |    |                 |       | _             |                      |      |     |     |     |     |               |               |  |
| 13      |           |         | Nonparametric Tests             |    | One Sample      |       |               |                      |      |     |     |     |     |               |               |  |
| 14      |           |         | Forecasting •                   | Δ  | Independent Sar | nples |               |                      |      |     |     |     |     |               |               |  |
| 15      |           |         | <u>S</u> urvival                |    | Related Sample  | S     |               |                      |      |     |     |     |     |               |               |  |
| 16      |           |         | Multiple Response               |    | Legacy Dialogs  | E.    | Chi-se        | Juare                |      |     |     |     |     |               |               |  |
| 17      |           |         | Missing Value Analysis          |    |                 |       | Dia Binom     | nial                 |      |     |     |     |     |               |               |  |
| 18      |           |         | Multiple Imputation             |    |                 |       | Dunc.         |                      |      |     |     |     |     | 1             |               |  |
| 19      |           |         | Complex Samples                 |    |                 |       | Turis.        |                      |      |     |     |     |     |               |               |  |
| 20      |           |         | Bimulation                      |    |                 |       | <u>1</u> -San | ipie K-S             |      |     |     |     |     |               |               |  |
| 21      |           |         | Quality Control                 | _  |                 |       | 2 inde        | pendent Sam          | pies |     |     |     |     |               |               |  |
| 22      |           |         | ROC Curve                       |    |                 |       | K Inde        | ependent Sam         | ples |     |     |     |     |               |               |  |
| 23      |           |         | Spatial and Temporal Modeling • | _  |                 |       | 2 Rela        | ated Samples.        |      |     |     |     |     |               |               |  |
| 24      |           |         | Direct Marketing                | -  |                 |       | K Rela        | ated <u>S</u> amples |      |     |     |     |     |               |               |  |
| 20      | 1         |         |                                 |    |                 |       |               |                      |      |     |     |     |     |               |               |  |

### Step 4 : transform the test variables list box into the no . Of . customers

| 📲 Chi-square Test                                                              | ×                                                                   |  |
|--------------------------------------------------------------------------------|---------------------------------------------------------------------|--|
| No of the days [Days]                                                          | Test Variable List:                                                 |  |
| Expected Range<br>© Get from data<br>© Use specified range<br>Lower:<br>Upper: | Expected Values<br>All categories equal<br>Values:<br>Add<br>Change |  |
| OK Paste                                                                       | Remove<br>Reset Cancel Help                                         |  |

# Step 5 : Select option and tick the discriptive and select continue and click ok.

| 🝓 Chi-square Test: Options                                                                  | × |
|---------------------------------------------------------------------------------------------|---|
| Statistics                                                                                  |   |
| Missing Values<br>© Exclude cases <u>t</u> est-by-test<br>© Exc <u>l</u> ude cases listwise |   |
| Cancel Help                                                                                 |   |
|                                                                                             |   |
|                                                                                             |   |

### **OUTPUT**:

| 🚡 *Output1 [Document1] - IBM SPSS                                                                                         | S Statistics Viewer                                                                                                   | – 🗆 X              |
|----------------------------------------------------------------------------------------------------|----------------------------------------------------------------------------------------------------|--------------------|
| <u>File Edit View Data Tran</u>                                                                                           | nsform Insert F <u>o</u> rmat <u>A</u> nalyze <u>G</u> raphs <u>U</u> tilities Extensions <u>W</u> indow <u>H</u> elp |                    |
| 😑 🔳 🖨 🙇 🤚                                                                                                    | A 💷 🗠 🛥 🧱 💒 🚍 🖻 🔊 💷 💽                                                                                                 |                    |
| 🖲 Output<br>In Log                                                                                                    | Descriptive Statistics                                                                                                |                    |
| NPar Tests                                                                                                    | N Mean Std. Deviation Minimum Maximum                                                                                 |                    |
| Title                                                                                                    | No of the customers 250 50.87 6.558 40 60                                                                             |                    |
| → ▲ Active Dataset     → ▲ Descriptive Statistics     → ▲ Chi-Square Test     → ▲ Title     → ▲ Frequencies     → ▲ Title | Chi-Square Test<br>Frequencies                                                                                        |                    |
| Test Statistics                                                                                                    | No of the customers                                                                                                   |                    |
|                                                                                                    | Observed N Expected N Residual                                                                                        |                    |
|                                                                                                    | 40 40 50.0 -10.0                                                                                                    |                    |
|                                                                                                    | 47 47 50.0 -3.0                                                                                                    |                    |
|                                                                                                    | 50 50 50.0 .0                                                                                                    |                    |
| •                                                                                                    | 53 53 50.0 3.0                                                                                                    |                    |
|                                                                                                    | 60 60 50.0 10.0<br>Tatal 250                                                                                          |                    |
|                                                                                                    |                                                                                                    |                    |
|                                                                                                    | Test Statistics                                                                                                    |                    |
|                                                                                                    | No of the                                                                                                    |                    |
|                                                                                                    | Chi-Square 4.360 <sup>a</sup>                                                                                         |                    |
|                                                                                                    | df 4                                                                                                    |                    |
|                                                                                                    | Asymp. Sig                                                                                                    |                    |
| (                                                                                                    | a. 0 cells (0.0%) have<br>expected frequencies<br>less than 5. The<br>minimum expected<br>cell frequency is 50.0.     | -                  |
|                                                                                                    | IBM SPSS Statistics Processor i                                                                                       | s ready Unicode:ON |

#### **Conclusion :**

Chi-Square: The Chi-Square test statistic, found to be 4.36.

**df** : The degrees of freedom, calculated as #categories-1 = 5-1 = 4. **Asymp. Sig:** The p-value that corresponds to a Chi-Square value of 4.36 with 4 degrees of freedom, found to be .359. This value can also be found by using the <u>Chi-Square Score to P</u> <u>Value Calculator</u>.

Since the p-value (.359) is not less than 0.05, we fail to reject the null hypothesis. This means we do not have sufficient evidence to say that the true distribution of customers is different from the distribution that the shop owner claimed

#### 2. NORMAL DISTRIBUTION FIT USING IN SPSS

Normality test using SPSS :

An normality test is used to determine whether sample data has been drawn from a normal distribute population. What is Normal distribution ?

The normal distribution is always symmetrical about the mean which look like a "bell curve".

When testing for normality:

Probabilities > 0.05 indicate that the data are normal.

Probabilities < 0.05 indicate that the data are NOT normal.</li>

#### Normal Distribution Formula:

$$f(x) = \frac{1}{\sigma \sqrt{2\pi}} e^{-\frac{1}{2} \left(\frac{3x - \mu}{\sigma}\right)^2}$$

where

σ is a population standard deviation;
µ is a population mean;
x is a value or test statistic;
<u>e</u> is a mathematical constant of roughly 2.72;
<u>π</u> a mathematical constant of roughly 3.14.

#### The following numerical and visual output must be investigated :

Skewness and kurtosis z-values
(should be somewhere in the span of -1.96 to +1.96)
The shapiro-wilk test p-value
(should be above 0.05)
Histograms , normal Q-Q plots and Box plots
(should be indicated that our data are approximately normal
Distributed).

### In a many statistical analysis, there are dependent variables and independent variable :

Dependent variable = a that variable depend on other factors.

For example : exam scores, as a variable, may be change depending on the student gender.

Independent variable= a variable that does not depend on the other factor.For example : gender does not change depending

on exam scores.

In this example, the exam scores should be approximately normally distributed for **both** males and females.

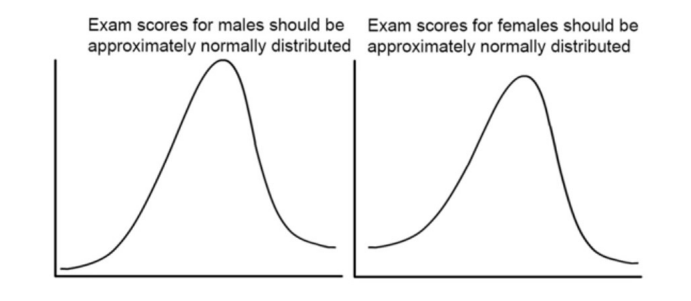

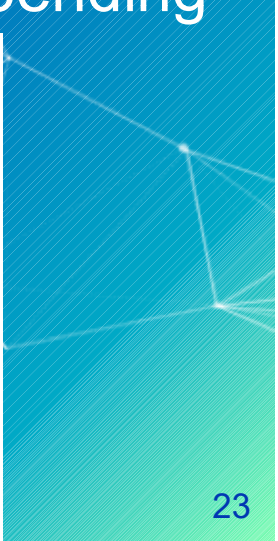

#### **Example:**

The students Gender = male and female Exam scores = 47,53,60,90,70,45,35,62,84,

#### Step 1 : Enter the variable view and enter variables in SPSS File Edit View Data Transform Analyze Graphs Utilities Extensions Window Help r 🤉 🖾 🛓 🗐 H A 0 • 14 Name Width Decimals Label Values Missing Columns Align Measure Role Type 1 Gender Numeric 8 0 {1, Male}. None 8 Right 💑 Nominal > Input Exam Scores Numeric None I Right Scale 8 > Input 2 8 0 None 8 3 4 5 6 7 8 9 10 11 12 13 14 15 16 17 18 19 20 21 22 23 24 25 26 4 Data View Variable View IBM SPSS Statistics Processor is ready Unicode:ON

### Step 2 : Select data view and enter data in

|              |          |              |     |     |     |     | 1   |     |     |                   |     |     |     |     |     |              |               |          |
|--------------|----------|--------------|-----|-----|-----|-----|-----|-----|-----|-------------------|-----|-----|-----|-----|-----|--------------|---------------|----------|
| ) : Exam_Sco | res 84   |              |     |     |     |     |     |     | 1   |                   |     |     | 1   |     |     | Visible: 2 o | f 2 Variables |          |
|              | 🗞 Gender | Exam_Sc ores | var | var | var | var | var | var | var | var               | var | var | var | var | var | var          | var           |          |
| 1            | Male     | 47           |     |     |     |     |     |     |     |                   |     |     |     |     |     |              |               |          |
| 2            | Male     | 53           |     |     |     |     |     |     |     |                   |     |     |     |     |     |              |               |          |
| 3            | Female   | 60           |     |     |     |     |     |     |     |                   |     |     |     |     |     |              |               |          |
| 4            | Male     | 90           |     |     |     |     |     |     |     |                   |     |     |     |     |     |              |               |          |
| 5            | Male     | 70           |     |     |     |     |     |     |     |                   |     |     |     |     |     | 1            |               | $\Box A$ |
| 6            | Female   | 45           |     |     |     |     |     |     |     |                   |     |     |     |     |     |              |               |          |
| 7            | Male     | 35           |     |     |     |     |     |     |     |                   |     |     |     |     |     |              |               | M        |
| 8            | Male     | 62           |     |     |     |     |     |     |     |                   |     |     |     |     |     |              |               |          |
| 9            | Female   | 84           |     |     |     |     |     |     |     |                   |     |     |     |     |     |              |               |          |
| 10           |          | -            |     |     |     |     |     |     |     |                   |     |     |     |     |     |              |               |          |
| 11           |          | -            |     |     |     |     |     |     |     |                   |     |     |     |     |     |              |               |          |
| 12           | :-       |              |     |     |     |     |     |     |     |                   |     |     |     |     |     |              |               |          |
| 13           |          |              |     |     |     |     |     |     |     |                   |     |     |     |     |     |              |               |          |
| 14           |          |              |     |     |     |     |     |     |     | · · · · · · · · · |     |     |     |     |     |              |               |          |
| 15           |          |              |     |     |     |     |     |     |     |                   |     |     |     |     |     | -            |               |          |
| 10           |          |              |     |     |     | 0   |     |     |     |                   |     |     |     |     |     |              |               |          |
| 10           | <u> </u> |              |     |     |     |     |     |     |     |                   |     |     |     |     |     |              |               |          |
| 10           |          |              |     |     |     |     |     |     |     |                   |     |     |     |     |     |              |               |          |
| 20           |          |              |     |     |     |     |     |     |     |                   |     |     |     |     |     | -            |               |          |
| 21           |          |              |     |     |     |     |     |     |     |                   |     |     |     |     |     |              |               |          |
| 27           |          |              |     |     |     |     |     |     |     |                   |     |     |     |     |     |              |               |          |
| 23           |          |              |     |     |     |     |     |     |     |                   |     |     |     |     |     |              |               |          |
| 24           |          |              |     |     |     |     |     |     |     |                   |     |     |     |     |     |              |               |          |
| 24           | 4        |              |     |     |     |     |     |     |     |                   |     |     |     |     |     |              |               |          |

#### Step 3 : Select the analysis and click discriptive statistics and select explore :

| *Untitled1 [l     | DataSet0] - IBM                         | SPSS Statistics I                       | Data Editor                                         |        |                                       |        |         |                                         |                                         |                                         |          |                                         |               |       |               | J X           |                                         |
|-------------------|-----------------------------------------|-----------------------------------------|-----------------------------------------------------|--------|---------------------------------------|--------|---------|-----------------------------------------|-----------------------------------------|-----------------------------------------|----------|-----------------------------------------|---------------|-------|---------------|---------------|-----------------------------------------|
| <u>File E</u> dit | <u>V</u> iew <u>D</u> ata               | Transform                               | <u>Analyze</u> <u>Graphs</u> <u>Utilities</u> Exter | nsions | Window                                | Help   |         |                                         |                                         |                                         |          |                                         |               |       |               |               |                                         |
|                   |                                         |                                         | Reports                                             | *      |                                       | A      | 0       |                                         |                                         |                                         |          |                                         |               |       |               |               |                                         |
|                   |                                         | ,                                       | Descriptive Statistics                              | •      | 123 Erequend                          | ies    |         |                                         |                                         |                                         |          |                                         |               |       |               |               |                                         |
| 9 : Exam_Scor     | res 84                                  | 1                                       | Bayesian Statistics                                 | ۲      | 🔚 Descripti                           | ves    |         | 1                                       | 1                                       | 1                                       | 1        | 10                                      | 10            | 1     | Visible: 2 or | f 2 Variables |                                         |
|                   | Sender .                                | Exam_Sc                                 | Tables                                              | •      |                                       |        | var     | var                                     | var                                     | var                                     | var      | var                                     | var           | var   | var           | var           |                                         |
| 1                 | Male                                    | ores                                    | Compare Means                                       | •      | Crosstab                              | s      |         |                                         |                                         |                                         |          |                                         |               |       |               |               |                                         |
| 2                 | Male                                    | 53                                      | <u>G</u> eneral Linear Model                        | •      | Ratio                                 |        |         |                                         |                                         |                                         |          |                                         |               | 2     | -             |               |                                         |
| 3                 | Female                                  | 60                                      | Generalized Linear Models                           | •      | P-P Plots                             |        |         |                                         |                                         |                                         |          |                                         |               |       | -             |               |                                         |
| 4                 | Male                                    | 90                                      | Mixed Models                                        | 1      | Q-Q Plots                             |        |         |                                         |                                         |                                         |          |                                         |               |       |               |               | (******/)                               |
| 5                 | Male                                    | 70                                      | Correlate                                           |        |                                       |        |         |                                         |                                         |                                         |          |                                         |               |       |               |               |                                         |
| 6                 | Female                                  | 45                                      | Regression                                          |        |                                       |        |         |                                         |                                         |                                         |          |                                         |               |       |               |               |                                         |
| 7                 | Male                                    | 35                                      | Loglinear                                           |        |                                       |        |         |                                         |                                         |                                         |          |                                         |               |       |               |               |                                         |
| 8                 | Male                                    | 62                                      | Classify                                            |        |                                       |        |         |                                         |                                         |                                         |          |                                         |               |       |               |               |                                         |
| 9                 | Female                                  | 84                                      | Dimension Reduction                                 |        |                                       | _      |         |                                         |                                         | -                                       |          |                                         |               | -     |               |               |                                         |
| 10                |                                         |                                         | Scale                                               |        |                                       |        |         |                                         |                                         |                                         |          |                                         |               | 2     |               |               |                                         |
| 11                |                                         |                                         | Nonnarametric Tests                                 |        |                                       |        |         |                                         |                                         |                                         |          |                                         |               |       |               |               | /////////////////////////////////////// |
| 12                |                                         | -                                       | Forecasting                                         |        |                                       | -      |         |                                         |                                         |                                         |          |                                         |               | -     |               |               |                                         |
| 13                |                                         |                                         | Survival                                            |        |                                       |        |         |                                         |                                         | _                                       |          |                                         |               |       |               |               |                                         |
| 14                |                                         |                                         | Multiple Response                                   |        |                                       | _      |         |                                         |                                         |                                         |          |                                         |               |       | _             |               |                                         |
| 16                |                                         |                                         | Missing Value Analysis                              |        |                                       | _      |         |                                         |                                         |                                         |          |                                         |               |       |               |               |                                         |
| 17                |                                         |                                         | Multiple Imputation                                 |        |                                       |        |         |                                         |                                         |                                         |          |                                         |               |       |               |               |                                         |
| 18                | ~                                       |                                         | Complex Samples                                     |        |                                       |        |         |                                         |                                         |                                         |          |                                         |               |       | -             |               |                                         |
| 19                | ·                                       |                                         | Simulation                                          |        | · · · · · · · · · · · · · · · · · · · |        |         |                                         |                                         |                                         |          |                                         |               | 2     |               |               |                                         |
| 20                |                                         |                                         | Quality Control                                     |        |                                       |        |         |                                         |                                         |                                         |          |                                         |               | 1     |               |               |                                         |
| 21                |                                         |                                         |                                                     |        |                                       |        |         |                                         |                                         |                                         |          |                                         |               |       |               |               |                                         |
| 22                |                                         |                                         | Spatial and Temporal Modeling                       | •      |                                       |        |         |                                         |                                         |                                         |          |                                         |               | 1     | 1             |               |                                         |
| 23                |                                         |                                         | Direct Marketing                                    |        |                                       |        |         |                                         |                                         |                                         |          |                                         |               |       |               |               |                                         |
| 24                |                                         |                                         | Diroct Margoung                                     |        |                                       |        |         |                                         |                                         |                                         |          |                                         |               | 1     |               |               |                                         |
|                   | 1                                       |                                         |                                                     | _      | _                                     | _      | ***     |                                         |                                         |                                         |          |                                         |               | _     |               |               |                                         |
| Data View V       | ariable View                            |                                         |                                                     |        |                                       |        |         |                                         |                                         |                                         |          |                                         |               |       |               |               |                                         |
| Explore           |                                         |                                         |                                                     |        |                                       |        |         |                                         |                                         |                                         | IBM SPSS | Statistics Proc                         | essor is read | lv Ur | nicode:ON     |               |                                         |
| 1///////          | 11/1/////////////////////////////////// | /////////////////////////////////////// |                                                     | 1////  |                                       | 1///// | /////// | /////////////////////////////////////// | /////////////////////////////////////// | /////////////////////////////////////// | N./M.N   | /////////////////////////////////////// | 7//////       |       |               |               |                                         |

# Step 4: transform the Dependent list box into the Exam\_scores and transform the Factor list box into the Gender

| the Explore                                      | ×.                                                                                                    |
|--------------------------------------------------|----------------------------------------------------------------------------------------------------|
|                                                  | Dependent List:       Statistics         ✓ Exam_Scores       Plots         Factor List:       Options         ✓ Gender       Bootstrap         Label Cases by:       Label Cases by: |
| Display<br>© Both © Statistics © Plot<br>OK Past | s<br>e <u>R</u> eset Cancel Help                                                                                                    |

# Step 5 : Open polts and ticks histogram and normality plots with test and continue then click ok .

| 🛊 Explore: Plots 🛛 🗙             |  |
|----------------------------------|--|
| Boxplots       Descriptive       |  |
| Normality plots with tests       |  |
| Spread vs Level with Levene Test |  |
| © Power estimation               |  |
| © Transformed Power: Natural log |  |
| © <u>U</u> ntransformed          |  |
| Cancel Help                      |  |
|                                  |  |

### **OUTPUT**:

| 👘 *Output1 [Document1] - IBM SP                                                                                                    | PSS Statistics Viewer                                                                                                    | – 🗆 🗙      |
|----------------------------------------------------------------------------------------------------|----------------------------------------------------------------------------------------------------|------------|
| <u>File Edit View Data Tra</u>                                                                                                    | ransform Insert Format Analyze Graphs Utilities Extensions Window Help                                                                                                    |            |
| 😑 H 🖨 🗟 성                                                                                                    | 2 II. ~ ~ III. II. II. II. II. II. II. II                                                                                                    |            |
| 9<br>plore<br>Title<br>Notes<br>Active Dataset<br>Gender<br>Title<br>Case Processing Summary<br>Descriptives<br>Title<br>Exam_Scores<br>Title<br>Histograms<br>Title<br>Gender= Male<br>Gender= Male<br>Gender= Female<br>Detrended Normal 0-Q<br>Title<br>Gender= Female<br>Detrended Normal 0-Q<br>Title<br>Gender= Female<br>Detrended Normal 0-Q<br>Title<br>Gender= Female<br>Detrended Normal 0-Q<br>Fille<br>Gender= Female<br>Detrended Normal 0-Q<br>Fille<br>Gender= Female<br>Detrended Normal 0-Q<br>Fille<br>Gender= Female<br>Fille<br>Gender= Female<br>Fille<br>Gender= Female<br>Fille<br>Gender= Female<br>Fille<br>Gender= Female<br>Fille<br>Gender= Female<br>Fille<br>Gender= Female<br>Fille<br>Gender= Female<br>Fille<br>Gender= Female<br>Fille<br>Gender= Female<br>Fille<br>Gender= Female<br>Fille<br>Gender= Female<br>Fille<br>Fille<br>Gender= Female<br>Fille<br>Gender= Female<br>Fille<br>Gender= Female<br>Fille<br>Fille<br>Gender= Female<br>Fille<br>Fille<br>Gender= Female<br>Fille<br>Fille<br>Fille<br>Gender= Female<br>Fille<br>Fill | Your temporary usage period for IBM SPSS Statistics will expire in 5517 days.         EXAMINE VARIABLES=Exam_Scores BY Gender         /PLOT BOXEDOT HISTOGRAM NEPLOT         /OWRARE GROUPS         /STATISTICS DESCRIPTIVES         /CINTERVAL 95         /MISSING LISTWISE         /NOTOTAL.         Explore         [DataSet0]         Gender         Valid       Nessing         Valid       Nessing         Valid       Nessing         Valid       Nessing         Exam_Scores       Male         Oender       Valid         Descriptives         Order       Statistic         Statistic       Std. Error         Exam_Scores       Male         Oender       Statistic         Statistic       Std. Error         Exam_Scores       Male         Off Maan       Lower Bound         Jose Found       Std. Error |            |
|                                                                                                    | IBM SPSS Statistics Processor is ready                                                                                                    | Unicode:ON |
|                                                                                                    |                                                                                                    |            |

| output [bocument] - bin bra                             | 5 Statistics | , memer    |                 |                                        |              |                   |            |      |
|---------------------------------------------------------|--------------|------------|-----------------|----------------------------------------|--------------|-------------------|------------|------|
| ile <u>E</u> dit <u>V</u> iew <u>D</u> ata <u>T</u> rai | nsform       | Insert For | mat <u>A</u> na | alyze <u>G</u> raphs <u>U</u> tilities | Extensions V | /indow <u>H</u> e | elp        |      |
| 🚔 H 🖨 🗟 🕹                                               |              |            | า 🗍             | 🗑 🔛 📩 🗐                                | 2            |                   |            |      |
|                                                         |              |            |                 |                                        |              |                   |            |      |
|                                                         |              |            |                 | Descriptive                            | 5            |                   |            |      |
| ore                                                     |              |            | Gender          |                                        |              | Statistic         | Std. Error |      |
| Notes                                                   | E            | am Scores  | Male            | Mean                                   |              | 59.50             | 7.843      |      |
| Active Dataset                                          |              | -          |                 | 95% Confidence Interval                | Lower Bound  | 39.34             |            |      |
| Gender                                                  |              |            |                 | for Mean                               | Upper Bound  | 79.66             |            |      |
| 🖹 Inte<br>🛱 Case Processing Summary                     |              |            |                 | 5% Trimmed Mean                        |              | 59.17             |            |      |
| Descriptives                                            |              |            |                 | Median                                 |              | 57.50             |            |      |
| Tests of Normality                                      |              |            |                 | Variance                               |              | 369.100           |            |      |
| Exam_scores                                             |              |            |                 | Std. Deviation                         |              | 19.212            |            |      |
| 🖬 🖶 Histograms                                          |              |            |                 | Minimum                                |              | 35                |            |      |
| Title                                                   |              |            |                 | Maximum                                |              | 90                |            |      |
| Gender= Male                                            |              |            |                 | Range                                  |              | 55                |            |      |
| Normal Q-Q Plots                                        |              |            |                 | Interquartile Range                    |              | 31                |            |      |
| Title                                                   | -            |            |                 | Skewness                               |              | .534              | .845       |      |
| Gender= Male                                            | 1            |            |                 | Kurtosis                               |              | .245              | 1.741      |      |
| Detrended Normal Q-Q                                    |              |            | Female          | Mean                                   |              | 63.00             | 11.358     |      |
| 🖻 Title                                                 |              |            |                 | 95% Confidence Interval                | Lower Bound  | 14.13             |            |      |
| Gender= Male                                            |              |            |                 | Ior Mean                               | Upper Bound  | 111.87            |            |      |
| Boxplot                                                 |              |            |                 | 5% Trimmed Mean                        |              |                   |            |      |
|                                                         |              |            |                 | Median                                 |              | 60.00             |            |      |
|                                                         |              |            |                 | Variance                               |              | 387.000           |            |      |
|                                                         |              |            |                 | Std. Deviation                         |              | 19.672            |            |      |
|                                                         |              |            |                 | Minimum                                |              | 45                |            |      |
|                                                         |              |            |                 | Maximum                                |              | 84                |            |      |
|                                                         |              |            |                 | Range                                  |              | 39                |            |      |
|                                                         |              |            |                 | Interquartile Range                    |              |                   |            |      |
|                                                         |              |            |                 | Skewness                               |              | .670              | 1.225      |      |
|                                                         |              |            |                 | Kurtosis                               |              |                   | с.         |      |
|                                                         |              |            |                 |                                        |              |                   |            | <br> |

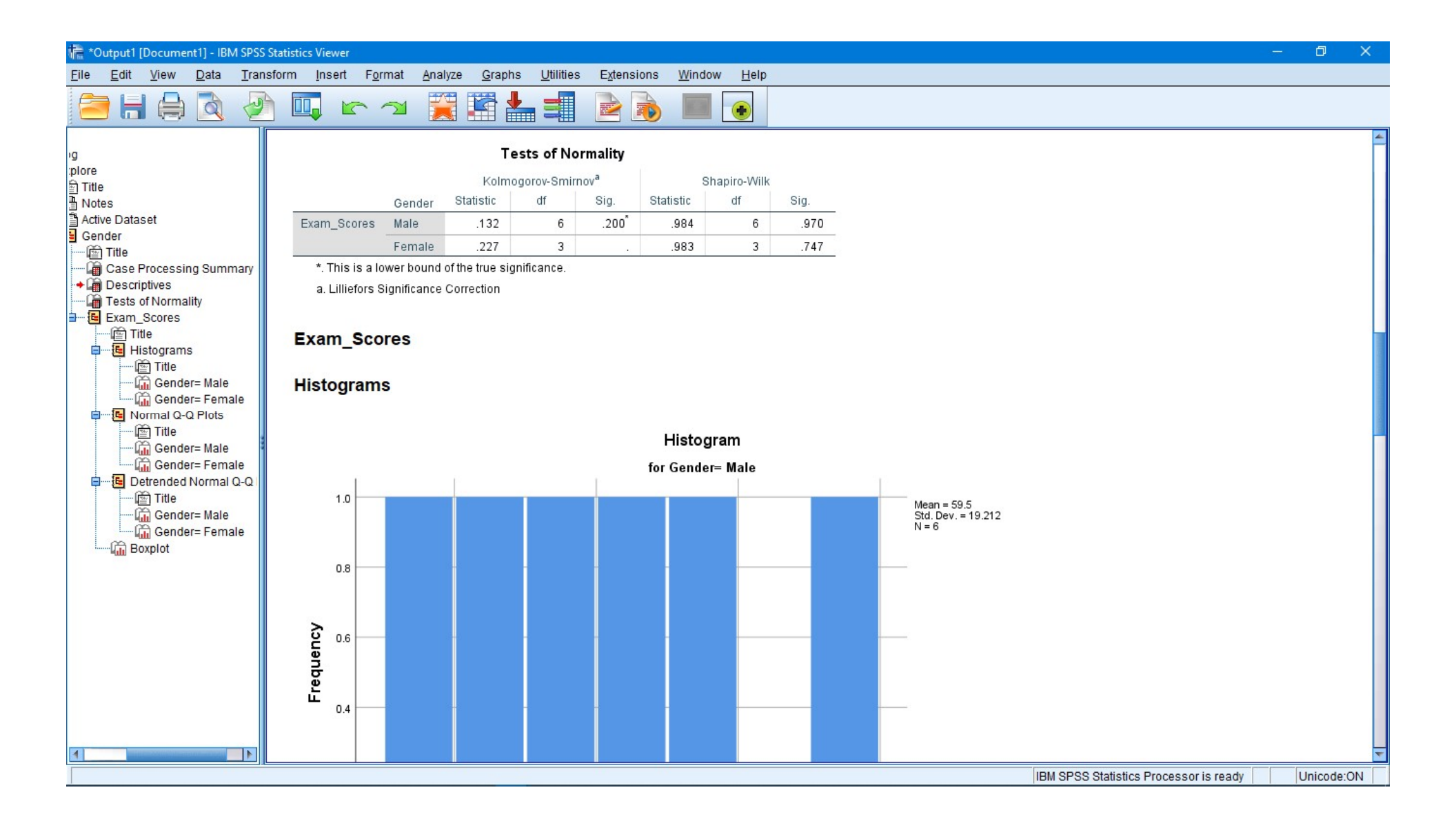

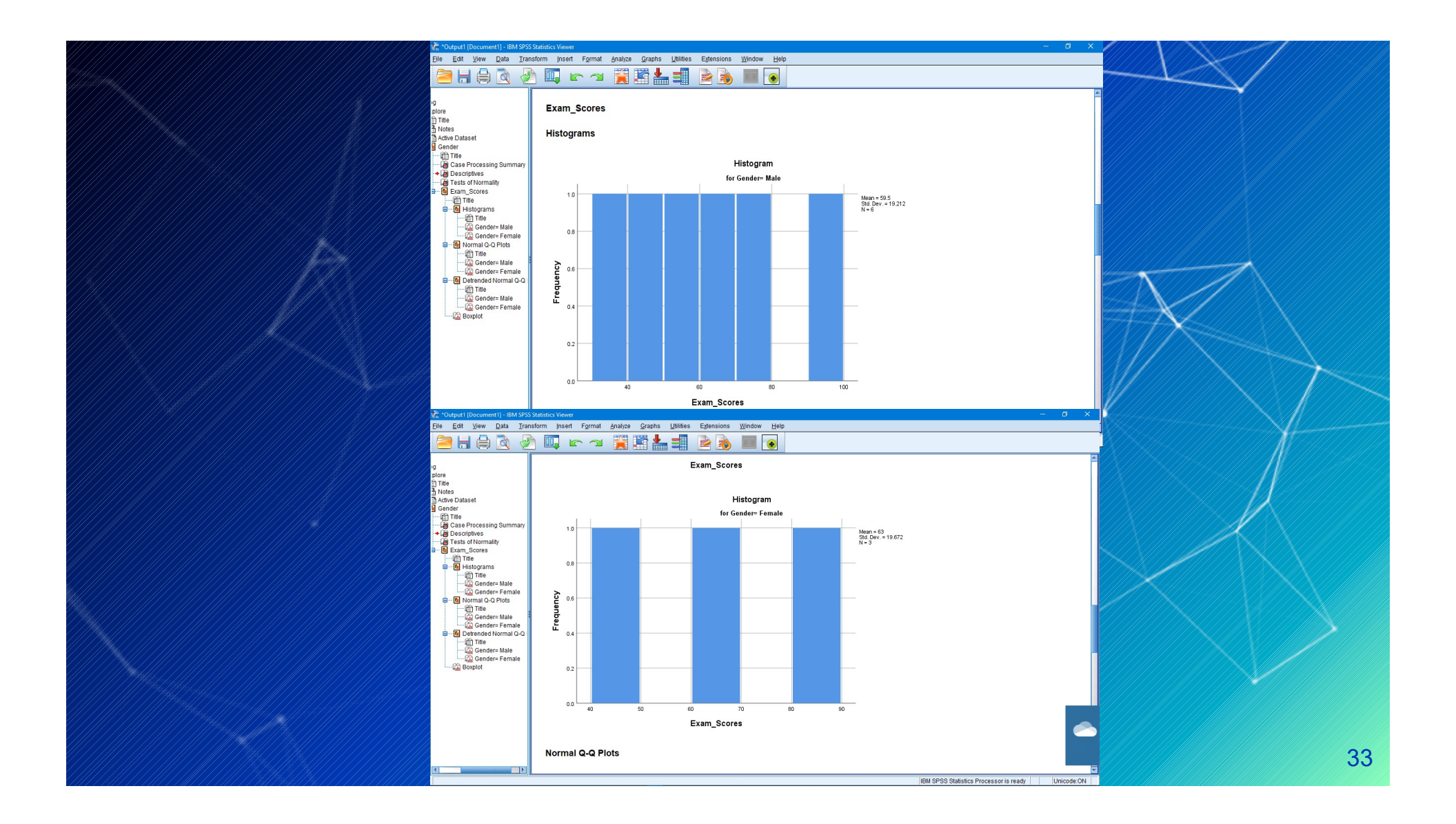

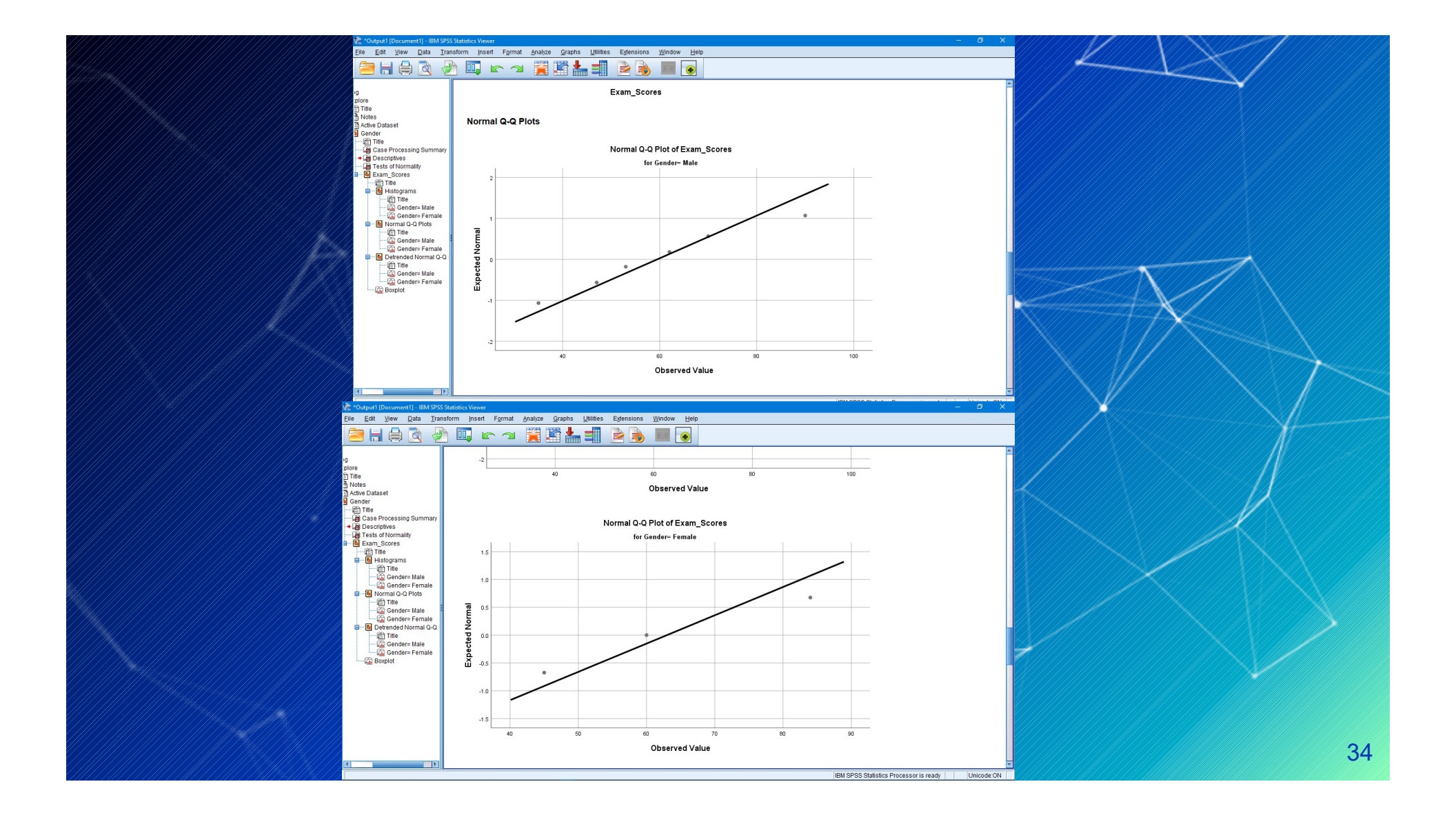

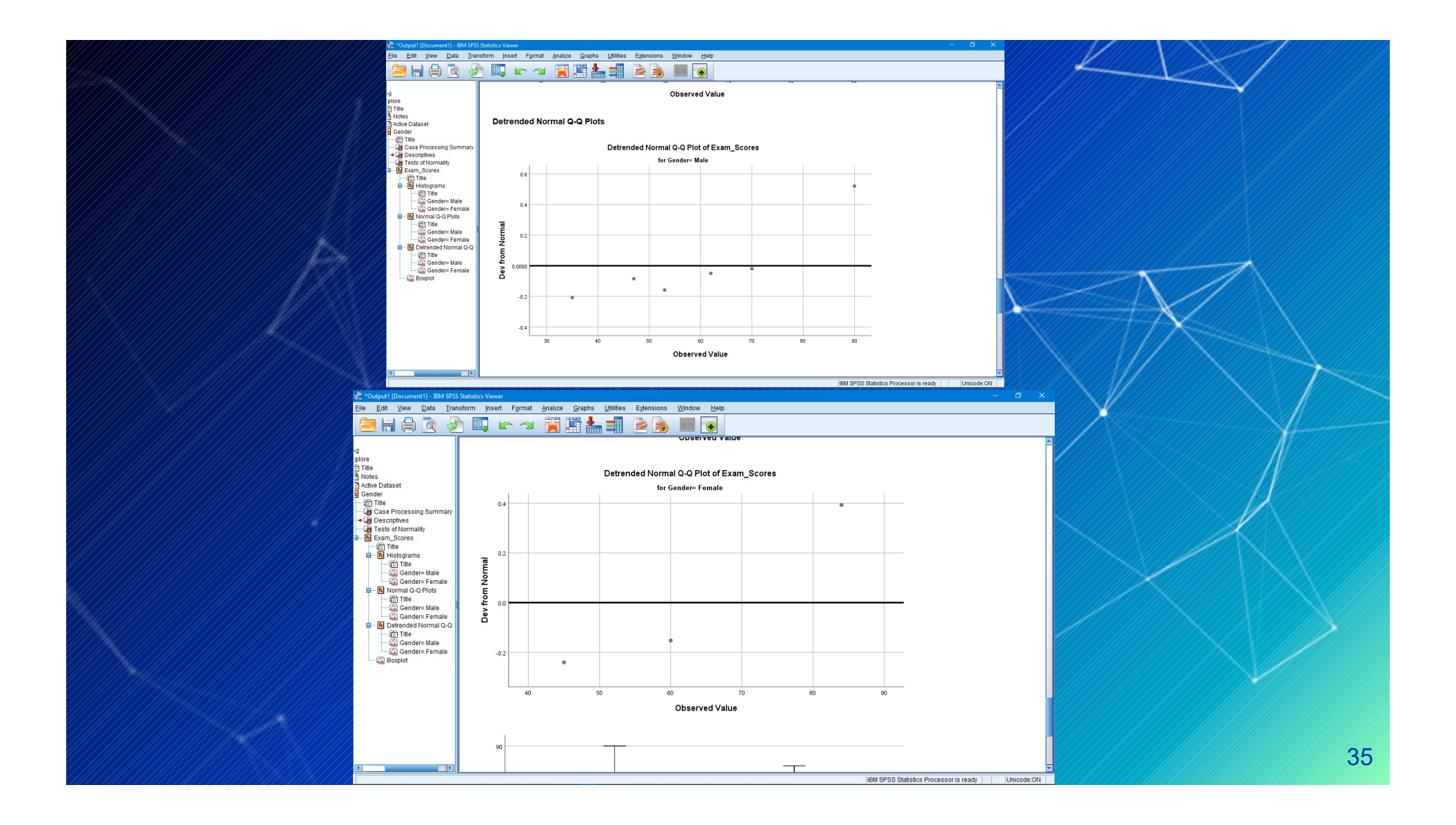

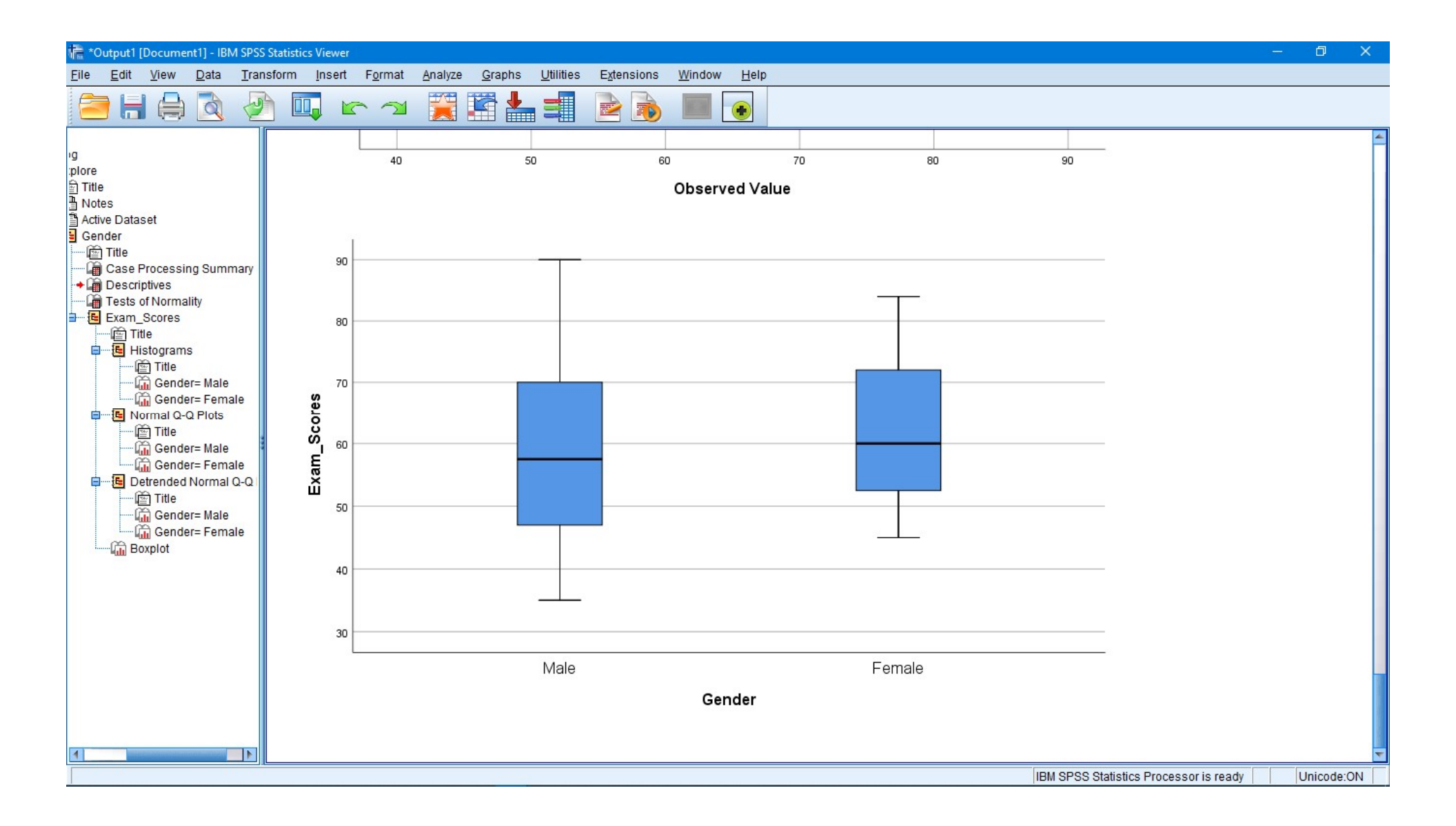

#### **Conclusion :**

The skewness and kurtosis measure should be as to zero as possible in spss.

As a consequence you must divide the measure by its standard error.and you need to do this hand using a calculator.

This will give the z-vaule, which should be somewhere between -1.96 to +1.96.

Male : to calculate the skewness z-vaule , divide the skewness by its standard error.

0.534/0.845 = 0.63

To value is 0.63 neither below -1.96 nor above +1.96 0.245/1.741 = 0.14 **Female:** 0.670/1.225 = 0.54

All the z-values are within +/- 1.96.

Conclusion : Regarding skewness and kurtosis .our example data are little skewed and kurtotic, for both males and females, but it does not differ significantly from normality.

The null hypothesis for the test of normality is that the data are normally distributed.

In spss p-value is labeled by "sig".

Both p-values are above 0.05.we keep null hypothesis.